Boston <u>hildren's</u> Hospital

Boston Children's and Franciscan Children's Portal Users

Easily review and share echocardiograms (ECHO) from MyChildren's. Users can save, print or share the report from MyChildren's.

# 1. Log in to MyChildren's

- Open the MyChart app or log in to your MyChildren's account.
- Check that you are viewing the correct patient's account in the top right corner.

### 2. Select Test Results

Located in the top menu bar on the screen.

### 3. Select Result to View

Results are listed from newest to oldest.

## 4. Select Scan

- On the MyChart App: the report will open within the MyChart app.
- On the computer: the report will download to your computer.

## **5. Review Report**

The report will provide detailed information about the study findings, summary and measurements.

# Optional: Share, save or print the report outside of MyChart

- After reviewing the report, select the upload icon at the top of the screen.
- Select Yes, to share the report outside of the secure MyChart app.
- Select how you would like to share, print or save on your device.

Close MyChildren's Once you share this file, it will no longer be secured by MyChart. Other apps on your device might have access to this file. Do you want to continue? Yes Yes, and don't ask again No

Transesophageal Echocardiogram

Dr. M Alexander

Jan 02, 2024

Questions? Contact the Digital Health Support Team at 617-919-4396. Available Monday to Friday from 7 a.m. to 7 p.m. and Saturday from 8 a.m. to 4 p.m. 170799 10.2024

MyChart app icon

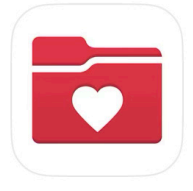

Step three

Step four

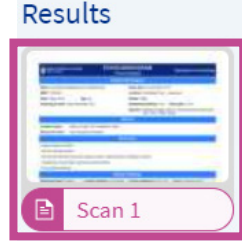

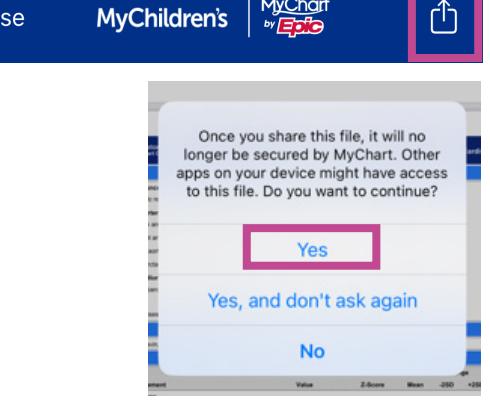